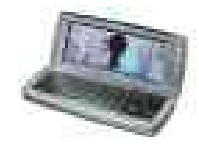

# RMRLock Screensaver en Password Lock

(voor de Symbian OS Series 80 - Nokia Communicator 9500/9300)

# Gebruikershandleiding

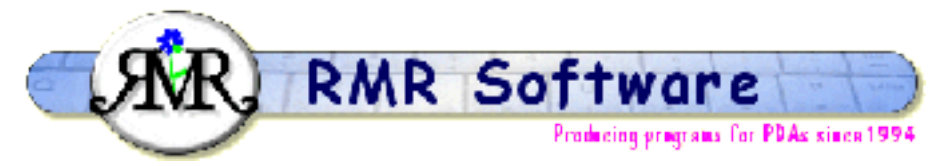

© RMR Software 2002-2005 All rights reserved

# Inhoud

| Inhoud                     | 1 |
|----------------------------|---|
| RMRLock: Introductie       | 2 |
| Installatie                | 2 |
| Configuratie               | 2 |
| Activerings tab            | 2 |
| Gebruiker details tab      | 3 |
| Settings tab               | 3 |
| Achtergrond tab            | 3 |
| Beveiligings tab           | 4 |
| Registratie tab            | 4 |
| Snelkeuze toets            | 4 |
| Deïnstallatie of upgrading | 4 |

## **RMRLock: Introductie**

Met RMRLock kunt U uw Nokia 9500/9300 beschermen tegen personen die in uw communicator willen kijken. De appicatie laat ook informatie over de eigenaar zien, zodat in geval U uw communicator verliest een eerlijke vinder hem weer terug kan brengen. Na een herstart van uw apparaat wordt RMRLock automatisch opnieuw opgestart en vergrendelt het RMRLock scherm onmiddellijk uw apparaat indien u RMRLock als actief heeft geconfigureerd.

De RMRLock applicatie biedt U de mogelijkheid een sms te ontvangen wanneer iemand de SIM kaart van uw telefoon verwisseld voor een ander SIM kaart.

En als laatste maar niet als minste U kunt de applicatie ook gebruiken als screen saver met de favoriete foto van uw familie of vriend/vriendin als achtergrond.

#### Installatie

RMRLock wordt gedistribueerd als een .SIS bestand en kan op een eenvoudige wijze geïnstalleerd worden door gebruik te maken van PC Suite of door het .SIS bestand handmatig naar uw Communicator te verplaatsen.

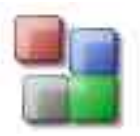

Op de PC: gebruik de Nokia Application Installer in PC Suite, of dubbel klik op het .SIS bestand en volg de instructies.

Op de Nokia 9500 of 9300 Communicator: zoek het .SIS bestand en open het. Volg de instructies en voer de installatie uit.

# Configuratie

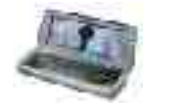

Na de installatie is het RMRLock ikoon zichtbaar in de groep van uw keus.

Nadat de applicatie geopend is wordt een dialoog met tabs zichtbaar bestaande uit een aantal schermen.

## Activerings tab

In dit gedeelte van de dialoog kunt U het RMRLock scherm activeren.

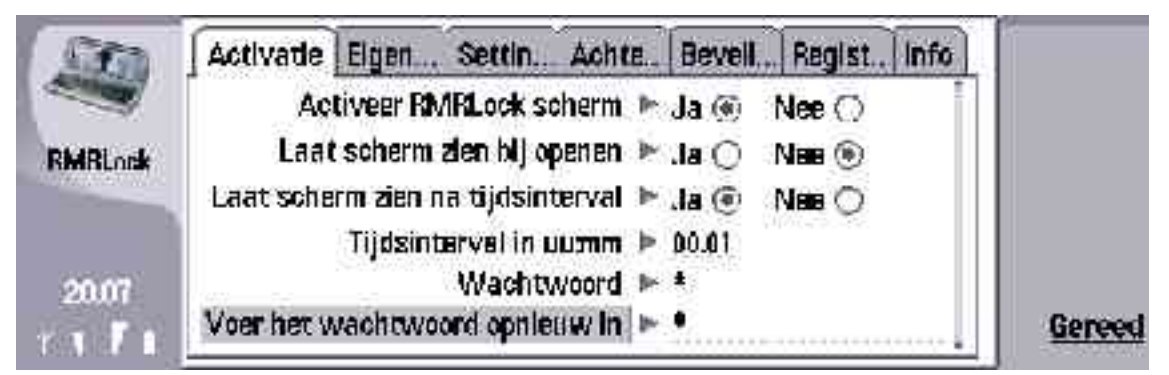

Nadat het RMRLock scherm geactiveerd is heeft U de keus het scherm alleen naar voren te laten komen wanneer de Communicator geopend wordt en/of het scherm te laten zien na een tijdsinterval. Het tijdsinterval heeft een bereik van 1 minuut tot 23 uren en 59 minuten. Het tijdsinterval wordt alleen maar gestart wanneer U de Communicator niet gebruikt.

U kunt een wachtwoord opgeven. De maximale lengte van dit wachtwoord is 20 karakters. Om er zeker van te zijn dat U uw wachtwoord onthoudt moet het tweemaal intikken. Het is ook mogelijk geen wachtwoord op te geven. In dit geval functioneert de RMRLock applicatie als een screensaver.

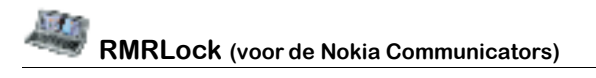

### Gebruiker details tab

| 500     | Actl Eigenaar detalls | Setti             | Acht. | Beve | Regi | Info |        |
|---------|-----------------------|-------------------|-------|------|------|------|--------|
|         | Eigenaar veld 1 🕨     |                   |       |      |      |      |        |
| RMRLock | Eigenaar veld 2 🕨     |                   |       |      |      |      |        |
|         | Elgenaar veld 3 🕨     |                   |       |      |      |      |        |
|         | Elgenaar veld 4 🕨 🔛   | h = h = h = h = 1 |       |      |      |      |        |
| 10.45   |                       |                   |       |      |      |      |        |
| 19.460  |                       |                   |       |      |      |      | Gereed |

In deze tab heeft U de mogelijkheid om vier regels met gebruikers gegevens in te vullen. De informatie kan bijvoorbeeld zijn: uw naam, adres, telefoon nummer of email adres.

#### Settings tab

In dit scherm kunnen verschillende instellingen opgegeven worden.

| Sen              | Activ        | Elgen                 | Settings                | Achte                 | Bevelli.            | Regist.                 | Info          | Wijzken |
|------------------|--------------|-----------------------|-------------------------|-----------------------|---------------------|-------------------------|---------------|---------|
| -                | Fo           | ont groot             | ne ► Groot              |                       |                     |                         |               |         |
| BMBLock          |              | Font kleu             | ir 🕨 Rood               |                       |                     |                         |               |         |
| Coverage and the | Te           | ikst posit            | ie 🖛 Recht              | tsbeneder             | ٦                   |                         |               |         |
| 1000000          | Laat wa      | achtwoor<br>tekst zie | rd ⊩ Ja⊛                | Nee C                 | 1                   |                         | .             |         |
| 19.44<br>T T T T | G9<br>NATAAN | bruik de .<br>reserte | snetoets C<br>antiaeren | ht+Chr+L<br>in matica | am hana<br>mudlerth | imetig de<br>- 11 nok h | 1<br>16411/ 1 | Gereed  |

De font grootte kan ingesteld worden op Klein, Gemiddeld en Groot. Daarnaast kan er een keus gemaakt worden uit een grote verzameling font kleuren.

Ook kan de positie van de tekst ingesteld worden: Links boven, Rechts boven, Gecentreerd, Links beneden en Rechts beneden.

Wanneer de optie "Laat wachtwoord tekst zien" is aangevinkt wordt de tekst "Wachtwoord" zichtbaar in het RMRLock scherm. Wanneer het niet is aangevinkt is er geen indicatie dat een wachtwoord ingevuld moet worden behalve een blinkende cursor.

### Achtergrond tab

U kunt uw eigen RMRLock scherm kiezen door een afbeelding te converteren naar het achtergrond format van de RMRLock applicatie. Het ondersteunde afbeeldingsformaat is jpg.

Aan de RMRLock applicatie zijn 5 achtergrond schermen toegevoegd welke gevonden kunnen worden in de map Communicator\My files\RMRLock.

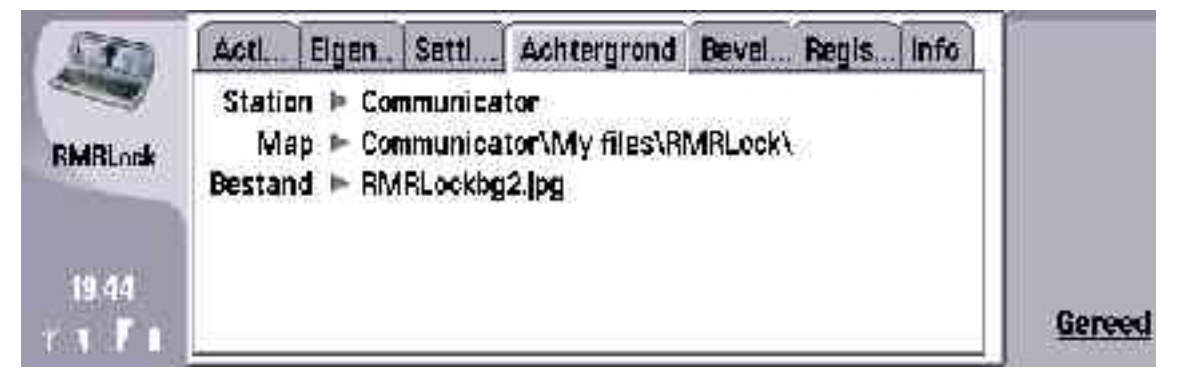

U moet zich wel bewust zijn van het feit dat het scherm van de Communicator 640x200 pixels bevat. Dit houdt in dat een afbeelding van een andere grootte naar deze grootte wordt getransformeerd.

## **Beveiligings tab**

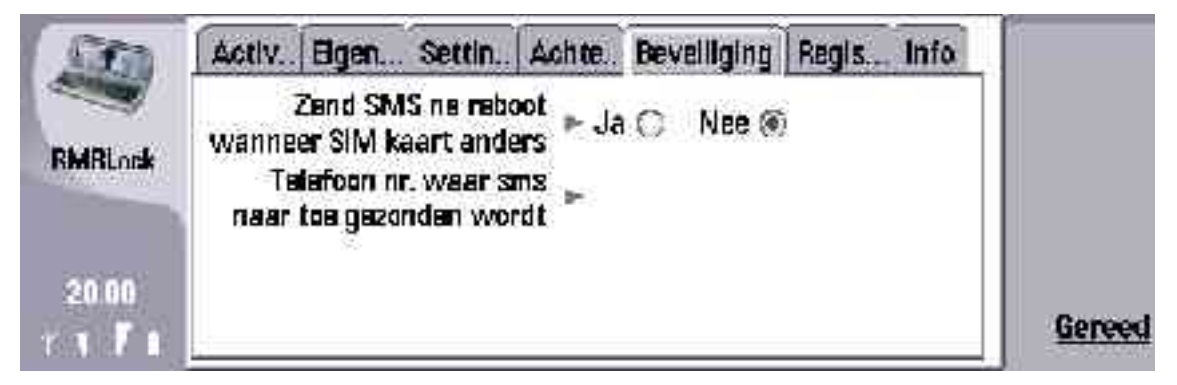

In dit scherm is het voor de gebruiker mogelijk om de applicatie zo te configureren dat er een sms gezonden worden naar een telefoonnummer (kies niet de het mobiele nummer van de telefoon zelf ©) in geval de SIM kaart van de telefoon wordt verwisseld. Op deze manier wordt de gebruiker gewaarschuwd wanneer iemand de SIM kaarten verwisseld en is de gebruiker op de hoogte van het mobiele nummer van de nieuwe kaart.

#### Registratie tab

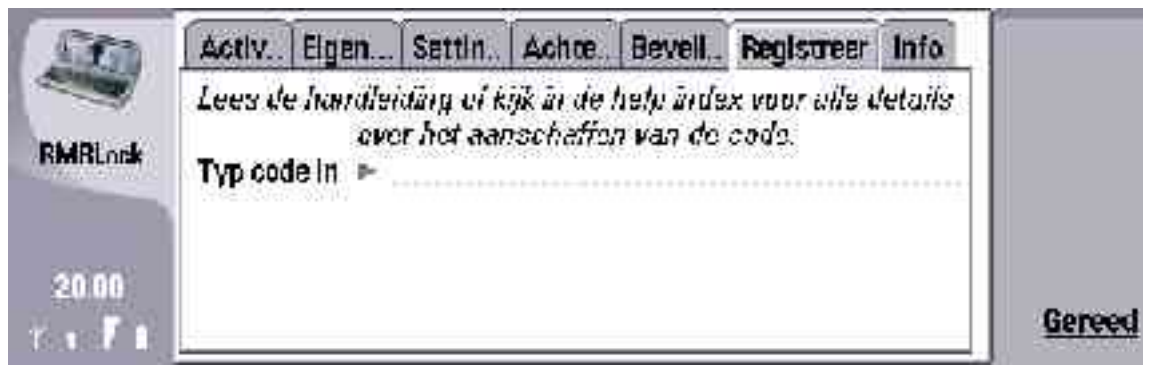

In dit scherm kunt U uw registratie code invullen. Deze code wordt U per mail toegestuurd nadat U het programma aangeschaft heeft. Een niet geregistreerde applicatie functioneert slechts 15 dagen.

#### Snelkeuze toets

De volgende snelkeuze toets is aanwezig:

Met <CTRL><CHR> L komt het RMRLock scherm naar voren. Mits het geactiveerd is.

### Deïnstallatie of upgrading

Wanneer U het programma wilt deïnstalleren of wanneer U wilt upgraden ( wanneer er een upgrade beschikbaar is) moet U eerst het RMRLock scherm deactiveren. Dit kan gedaan worden in de eerste tab van de RMRLock applicatie. Zie voor details de betreffende paragraaf hierboven.

Author: RMR Software Ltd. (AvW) Date:13 September 2005 Version: 1.1